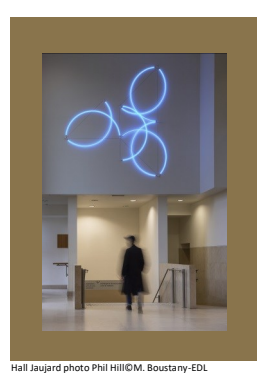

# **École du Louvre** Palais du Louvre

# Dépôt des mémoires - Insertion d'un index avec Word

#### Création de l'index

Dans le document Word, sélectionner chaque terme à indexer :

- Surligner le terme puis cliquer dans le ruban sur l'onglet Références puis sur l'icône « Entrée »
- Dans le menu qui s'affiche, renseigner éventuellement les options et le format des numéros de page qui s'affichera dans l'index
- Valider en cliquant sur « Marquer » puis « Fermer »

| Fichier               | Accueil          | Insertion                        | Création                                          | Disposition                                                       | Références                                                 | Publiposta             | ge Révision         | Affichage                                                                                                    | Q Dites-nous ce que               | vous v      |  |  |  |
|-----------------------|------------------|----------------------------------|---------------------------------------------------|-------------------------------------------------------------------|------------------------------------------------------------|------------------------|---------------------|----------------------------------------------------------------------------------------------------|-----------------------------------|-------------|--|--|--|
| Table des<br>matières | Ajouter le f     | exte <del>-</del><br>ur la table | AB <sup>1</sup><br>Insérer une ne<br>de bas de pa | ((i) Insérer u<br>A <sup>\$</sup> Note de<br>ote<br>ge ☐ Afficher | ne note de fin<br>bas de page suiv<br>les notes            | vante 👻<br>Inse<br>cit | érer une<br>ation + | er les sources<br>e : APA 🔻                                                                                                    | Insérer une<br>légende            | <b>.</b>    |  |  |  |
|                       | Table des matièr | es .                             |                                                   | Notes de bas d                                                    | e page                                                     | G.                     | Citations et bib    | liographie                                                                                                    | Légendes Inde                     | x           |  |  |  |
| 5 4 T                 |                  | 1 • 2 • 1 • 1                    | •                                                 | Depuis la Ma                                                      | arquer les entrée                                          | s d'index              | ? ×                 | 2b », cliquer su                                                                                                    | r « envoyer un travail »          | 16 · 1      |  |  |  |
|                       |                  | ۲<br>۲<br>۲                      | Ecole                                             | e du Louvre <u>E</u><br>S                                         | lex<br>ntrée : In<br>ous-entrée :                          | npression Web          |                     | acviron-rochet@eco                                                                                                    | bledulouvr                        |             |  |  |  |
|                       |                  |                                  | r∑ Réca<br>B Hista<br>tran                        | apitulatif<br>orique des<br>isactions                             | tions<br>) <u>R</u> envoi :                                | ir                     |                     | PDF. Pour imprimer un autre type de document, vous devez d'abore<br>ogiciel "Word", "Excel",<br>icrosoft Print to PDF") en indiquant les seules pages à imprimer.<br>rer un travail » ci-dessous, puis : |                                   |             |  |  |  |
|                       |                  |                                  | Den<br>d'im                                       | niers travaux<br>npressions                                       | <u>Page en cours</u><br>Éten <u>d</u> ue de pa             | ige                    |                     |                                                                                                    |                                   |             |  |  |  |
|                       |                  |                                  | 🕞 Trav                                            | ression Web                                                       | mat des numéro                                             | s de page              | ~                   | nat A4/A3 et le nombre<br>(max 25Mo par fichier)                                                                                                    | de copies                         | ) at d ala  |  |  |  |
|                       |                  |                                  | P Rech                                            | hargement crédit                                                  | _ <u>G</u> ras<br>] It <u>a</u> lique<br>te boîte de dialo |                        | erte pour           | rzn max), ajustez vos oj                                                                                                    | cuons a impression (recto-verso,) | .) et decie |  |  |  |
| 13 - 1 - 12           |                  |                                  | P Con                                             | tact d'in                                                         | mettre le marqui<br>ndex.                                  | age de plusieu         | rs entrées          | NOM DU DOCUMENT                                                                                                    | PAGES COÛT                        | STATU       |  |  |  |
| -                     |                  |                                  |                                                   |                                                                   | <u>M</u> arquer N                                          | larq <u>u</u> er tout  | Annuler             |                                                                                                    |                                   |             |  |  |  |

Lorsqu'on souhaite qu'un terme soit systématiquement indexé, on peut cliquer sur « Marquer tout »

## Affichage de l'index

• Se positionner sur la page dans laquelle on veut insérer l'index puis, dans le ruban, sélectionner l'onglet Références, puis cliquer sur l'icône d'insertion

#### Affichage de l'index (suite)

| Fichier                                                                                                    | Accueil Insertion                        | Créatior | Dispositic                                       | Référence                | Publipost                 | Révision         | Affichage                            | Q      | Recherch               | Conr | exion  | ЯP                    |
|----------------------------------------------------------------------------------------------------|------------------------------------------|----------|--------------------------------------------------|--------------------------|---------------------------|------------------|--------------------------------------|--------|------------------------|------|--------|-----------------------|
| Table des<br>matières •                                                                                                    | Ajouter le texte * Mettre à jour la tage | able li  | AB <sup>1</sup><br>sérer une no<br>le bas de pag | AB <sup>1</sup> →<br>ote | Insérer une<br>citation • | Gérei<br>B Style | r les sources<br>: APA<br>ographie * | ;<br>• | Insérer une<br>légende |      | Entrée | <mark>    </mark><br> |
| Т                                                                                                    | lable des matières                       | N        | otes de bas d                                    | le page 🗔                | Citatio                   | ns et bibli      | ographie                             |        | Légende                | es.  | Inde   | ex                    |
| L I · K · I · I · I · Z · I · 3 · I · 4 · I · 5 · I · 6 · I · 7 · I · 8 · I · 9 · I · 10 · I · 11 · I · 12 · I · 13 · I · 14 · I · 15 · I · 16 · I · 17 · |                                          |          |                                                  |                          |                           |                  |                                      |        |                        |      |        |                       |

### Mise à jour de l'index

ATTENTION : l'index ne se met pas à jour automatiquement au fur et à mesure de la sélection des entrées d'index

- Faire un clic droit dans l'index existant ou sélectionner l'icône « Mettre à jour l'index » dans le ruban
- Cliquer sur OK

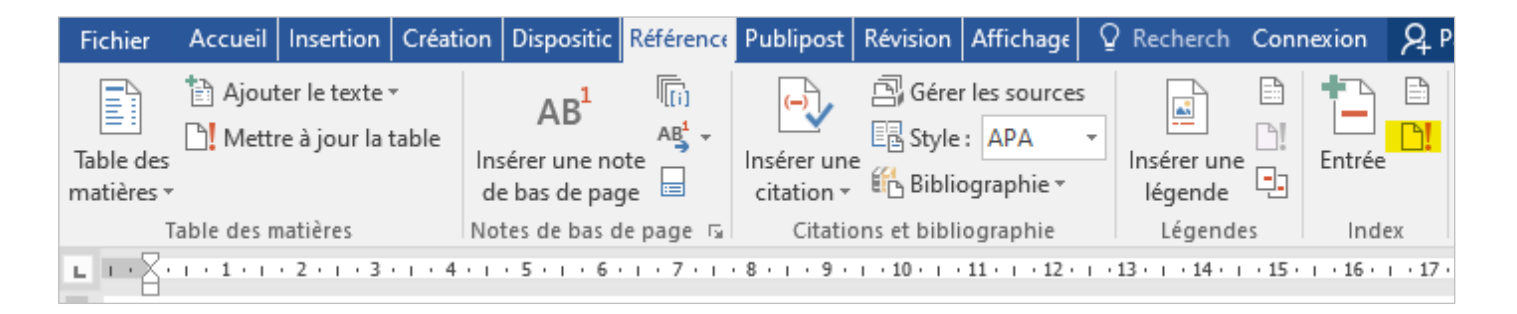

#### Et sur Mac...

Sur Mac, on retrouve les mêmes fonctionnalités d'index, légendes (table des illustrations) et table des matières

| 💿 🔵 🔵 Enregistrement automatique 🔵 💿                                                            | ⋒ B ∽ ∨ C 局 … Document9                                                     | <u>८</u> ङ                          |
|-------------------------------------------------------------------------------------------------|-----------------------------------------------------------------------------|-------------------------------------|
| Accueil Insertion Dessin Conception                                                             | Mise en page $\Rightarrow$ $\bigcirc$ Dites-le-nous $\bigtriangledown$ Comm | nentaires 🖉 Modification 🖻 Partager |
| 🗎 • 🖆 • 💧 🚺 📲 •                                                                                 |                                                                             |                                     |
| Table des natières     Insérer une note Insérer une note Insérer une de bas de page note de fin | Recherche Recherche Insérer une Citations 🖺 Bibliographie 🗸                 | Légendes Index Table de références  |
| <b>I</b> <sup>*</sup>                                                                           | 3 4 5 6 7 8 9 10 11 12 13 1                                                 | 4 15 16 17 18                       |
| 2                                                                                               |                                                                             |                                     |

#### Recommandation

Comme pour la table des matières, avant de mettre à jour l'index, il est recommandé de désactiver la touche « marques de paragraphe »

#### En cas de problème, une solution

Contacter : <u>icare@ecoledulouvre.fr</u>